# NATIONAL SURPLUS POWER PORTAL

HELP FILE for ISGS (%)

# Portal Flow is Same for both Short & Long Term (only flow time is different)

### Information of surplus power by original beneficiary

| A                    | NATI    | IONAL SURPL    | US POWER P                    | ORTAL      | DASHBOARD            | DECLARE SURPI     | LUS <del>-</del> |                       | STATUS 🗸    | ALLOCATION                       | REPORT       | ABO    | UT <del>-</del>              | DELHI                   |
|----------------------|---------|----------------|-------------------------------|------------|----------------------|-------------------|------------------|-----------------------|-------------|----------------------------------|--------------|--------|------------------------------|-------------------------|
| ceq                  |         |                | DA                            | SHBC       | DARD                 |                   |                  |                       | C           | DELHI                            |              |        | <b>12:9</b><br>Tue, 21 I     | 2:39 PM<br>ebruary 2023 |
| Available            | Surp    | olus Power in  | Short Term(                   | CGS)       |                      |                   |                  | Available S           | urplus Pov  | ver in Long Te                   | erm(CGS)     |        |                              |                         |
| Generatin<br>Station | g<br>↓1 | Beneficiary ↓↑ | Surplus<br>Quantum<br>(MW) ↓† | Date 🕼     | FC<br>(paise/kWh) ↓ĵ | VC<br>(paise/kWh) | 11 (             | Generating<br>Station | 🗄 Beneficia | Surplus<br>Quantu<br>ary Ĵ↑ (MW) | m<br>↓↑ Date | 11     | FC<br>(paise/kWh) <b>J</b> † | VC<br>(paise/kWh) 1     |
| GREENKO              |         | BHEP           | 0.00                          | 22-02-2023 |                      |                   |                  | GREENKO               | BHEP        | 0.00                             | 03-03        | 3-2023 |                              |                         |
| GREENKO              |         | BHEP           | 0.00                          | 21-02-2023 |                      |                   | 1                | GREENKO               | BHEP        | 0.00                             | 02-03        | 3-2023 |                              |                         |
| GREENKO              |         | BHEP           | 0.00                          | 20-02-2023 |                      |                   |                  | GREENKO               | BHEP        | 0.00                             | 01-03        | 3-2023 |                              |                         |
| GREENKO              |         | BHEP           | 0.00                          | 19-02-2023 |                      |                   | I.               | GREENKO               | BHEP        | 0.00                             | 27-02        | 2-2023 |                              |                         |
| PONG                 |         | CHANDIGARH     | 551.04                        | 17-02-2023 | 200.00               | 100.00            |                  | GREENKO               | BHEP        | 0.00                             | 26-02        | 2-2023 |                              |                         |
| •                    |         |                |                               |            |                      |                   | F                | •                     |             |                                  |              |        |                              | Þ                       |
|                      |         |                |                               |            |                      |                   | Go               |                       |             |                                  |              |        |                              | Go                      |
| Available            | Surp    | olus Power in  | Short Term(                   | SGS)       |                      |                   |                  | Available S           | urplus Pov  | ver in Long Te                   | erm(SGS)     |        |                              |                         |
| Generatin            | σ       |                | Surplus<br>Quantum            |            | FC                   | vc                |                  | Generating            |             | Surplus                          | m            |        | FC                           | VC                      |

#### **Beneficiary Dashboard**

**DAHSBOARD:-** After login beneficiary will be landed to this page, There are 4 tables in this page showing available surplus power in short and long term of CGS, SGS, ISGS, IPP.

### **DECLARE SURPLUS (LONG)**

| Attraction           | NATIONAL SURI        | PLUS POWER                   | PORTAL     | DASHBOARD         | DECLARE SUR      | PLUS 🗸 |                       | STATUS 🚽              | ALLOCATION                        | REPORT A        | 30UT <del>-</del>       | DELHI                     |
|----------------------|----------------------|------------------------------|------------|-------------------|------------------|--------|-----------------------|-----------------------|-----------------------------------|-----------------|-------------------------|---------------------------|
| cea                  |                      | D/                           | ASHBO      | DARD              | CGS<br>SGS       | Þ      | DECLARE SURPL         | US(SHORT)<br>US(LONG) | ELHI                              |                 | <b>[]식</b> :<br>Tue, 21 | 32:37 PM<br>February 2023 |
| Available            | Surplus Power        | in Short Term                | (CGS)      |                   |                  |        | Available S           | Surplus Pov           | ver in Long Te                    | erm(CGS)        |                         |                           |
| Generatin<br>Station | g<br>↓≟ Beneficiary↓ | Surplus<br>Quantum<br>(MW) 1 | Date 👫     | FC<br>(paise/kWh) | VC<br>(paise/kWh | ) 11   | Generating<br>Station | 🏥 Beneficia           | Surplus<br>Quantur<br>ary ↓↑ (MW) | n<br>Ĵ† Date Ĵ1 | FC<br>(paise/kWh) ↓↑    | VC<br>(paise/kWh) 🎵       |
| GREENKO              | BHEP                 | 0.00                         | 22-02-2023 |                   |                  |        | GREENKO               | BHEP                  | 0.00                              | 03-03-2023      | 3                       |                           |
| GREENKO              | BHEP                 | 0.00                         | 21-02-2023 |                   |                  | I.     | GREENKO               | BHEP                  | 0.00                              | 02-03-2023      | 3                       |                           |
| GREENKO              | BHEP                 | 0.00                         | 20-02-2023 |                   |                  |        | GREENKO               | BHEP                  | 0.00                              | 01-03-2023      | 3                       |                           |
| GREENKO              | BHEP                 | 0.00                         | 19-02-2023 |                   |                  | I.     | GREENKO               | BHEP                  | 0.00                              | 27-02-2023      | 3                       |                           |
| PONG                 | CHANDIGARH           | 551.04                       | 17-02-2023 | 200.00            | 100.00           |        | GREENKO               | BHEP                  | 0.00                              | 26-02-2023      | 3                       |                           |
| 4                    |                      |                              |            |                   |                  | F      | •                     |                       |                                   |                 |                         | ÷                         |
|                      |                      |                              |            |                   |                  | Go     |                       |                       |                                   |                 |                         | Go                        |
| Available            | Surplus Power        | in Short Term                | (SGS)      |                   |                  |        | Available             | Surplus Pov           | ver in Long Te                    | erm(SGS)        |                         |                           |
| Generating           | σ                    | Surplus<br>Quantum           |            | FC                | VC               |        | Generating            |                       | Surplus                           | n               | FC                      | vc                        |

To declare surplus in long term(multiple day) basis go to DECLARE SURPLUS=>CGS=>DECLARE SURPLUS(LONG)

| A Dru      | NATIONAL S   | URPLUS POWER P | ORTAL DASHBOARD | DECLARE SURPLUS 🗸           |            | STATUS 🗸    | ALLOCATION      | REPORT   | ABOUT 🚽    |                                    | DELHI          |
|------------|--------------|----------------|-----------------|-----------------------------|------------|-------------|-----------------|----------|------------|------------------------------------|----------------|
| cea        |              | SUF            | RPLUS LONG      | 3                           |            |             | DELHI           |          |            | <b>[]4:34:12</b><br>Tue, 21 Febru: | PN<br>ary 2023 |
| DECLAR     | E SURPLUS(LC | DNG)           | Surrender only  | r between 00:00 - 09:00 hrs | Surplus(   | LONG) Dra   | ft              |          |            |                                    |                |
| From Date  | 1            | o Date         | Select Station  |                             | S no. D    | Date Statio | n FC(paise/kWh) | VC(paise | e/kWh) Blo | ock Surplus(MW)                    | Action         |
| 27-02-2023 | 3            | 28-02-2023     | Select station  | ~                           | No items i | n list      |                 |          |            |                                    |                |
| FC(paise/k | (Wh) \       | /C(paise/kWh)  | Selected Block  | Total Surplus QT            |            |             |                 |          |            |                                    |                |
|            |              |                | Select Block    |                             | Proceed    |             |                 |          |            |                                    |                |
| -          |              |                |                 |                             |            |             |                 |          |            |                                    |                |
| Save       |              |                |                 |                             |            |             |                 |          |            |                                    |                |
|            |              |                |                 |                             |            |             |                 |          |            |                                    |                |
|            |              |                |                 |                             |            |             |                 |          |            |                                    |                |

Copyright © 2023. All rights reserved.

This portal provides a platform for matching surplus generation capacity with the requisition for the surplus portal all across the country

#### DECLARE SURPLUS(LONG):- There are 6 fields and one button in this form

- From Date Select date from where you want to start surplus declaration.
- To Date Select Date till you want to declare surplus.
- Select Station Select surplus station.
- FV & VC Automatically fills as per selected station.
- Select Block A popup will appear showing all the 96 blocks with quantum input field.

• Total Surplus QT – It will automatically fill after block selection.

| affra (          | NATIONA       | L SURPLUS POWER PO             | RTAL DASHBOARD                          | DECLARE SURPLUS -         | REC      | QUISITION  | <del>-</del> S | status <del>-</del> | ALLOCATION    | REPORT  | ABOUT 👻     |                                  | DELHI          |
|------------------|---------------|--------------------------------|-----------------------------------------|---------------------------|----------|------------|----------------|---------------------|---------------|---------|-------------|----------------------------------|----------------|
| cea              |               | SUR                            | PLUS LONG                               | i                         |          |            |                |                     | DELHI         |         | т           | <b>04:36:5</b> 4<br>ue, 21 Febru | 日日<br>ary 2023 |
| DECLARE          | SURPLUS       | G(LONG)                        | Surrender only                          | between 00:00 - 09:00 hrs |          | Surplu     | s(LON          | IG) Draft           |               |         | _           |                                  |                |
| From Date        |               | To Date                        | Select Station                          |                           |          | S no.      | Date           | Station             | FC(paise/kWh) | VC(pais | e/kWh) Bloc | k Surplus(MW)                    | Action         |
| 27-02-2023       |               | 28-02-2023                     | Select station                          | ~                         |          | No item    | s in list      |                     |               |         |             |                                  |                |
| FC(paise/kWl     | 'h)           | VC(paise/kWh)                  | Selected Block                          | Total Surplus QT          |          |            | _              |                     |               |         |             |                                  |                |
|                  |               | Select Block                   |                                         |                           |          | Procee     | d              |                     |               |         |             |                                  |                |
|                  |               |                                | Select station                          | <u>^</u>                  |          |            |                |                     |               |         |             |                                  |                |
|                  |               |                                | ANTA [44.00 MW]                         |                           |          |            |                |                     |               |         |             |                                  |                |
| Save             |               |                                | BSIUL [19.80 MW]                        |                           |          |            |                |                     |               |         |             |                                  |                |
|                  |               |                                | CHAMERA1 [42.66 MW]                     |                           |          |            |                |                     |               |         |             |                                  |                |
|                  |               |                                | CHAMERA2 [39.99 MW]                     |                           |          |            |                |                     |               |         |             |                                  |                |
|                  |               |                                | CHAMERA3 [29.42 MW]                     |                           |          |            |                |                     |               |         |             |                                  |                |
|                  |               |                                | DADRI [90.97 MW]                        |                           |          |            |                |                     |               |         |             |                                  |                |
|                  |               |                                | DADR12 [/28.68 MW]                      | n                         |          |            |                |                     |               |         |             |                                  |                |
|                  |               | 4                              | DUI HASTI [50.04 MW]                    | u i                       |          |            |                |                     |               |         |             |                                  |                |
| Copyright @      | © 2023. 🚄     | All rights reserved.           | JHAJJAR [693.00 MW]                     |                           |          |            |                |                     |               |         |             |                                  |                |
|                  | _             |                                | KOTESHWR [39.44 MW]                     |                           |          |            |                |                     |               |         |             |                                  |                |
| This portal prov | vides a platf | orm for matching surplus gener | NJPC [142.05 MW]<br>PARBATI3 [66.20 MW] |                           | rtal all | across the | country        | r                   |               |         |             |                                  |                |

#### Select Station

| A              | NATIONA          | L SURPLUS POWER          | PORTAL        | DASHBOARD           | DECLARE SURPLUS 🗸           | REQ         | UISITION   | <del>-</del> S | TATUS 🗕  | ALLOCATION    | REPORT  | ABOUT 👻    |                               | DELHI               |
|----------------|------------------|--------------------------|---------------|---------------------|-----------------------------|-------------|------------|----------------|----------|---------------|---------|------------|-------------------------------|---------------------|
| cea            |                  | SU                       | RPLU          | IS LONG             | <u>i</u>                    |             |            |                |          | DELHI         |         |            | <b>14:38</b> :<br>Tue, 21 Feb | 日 PM<br>10 ary 2023 |
| DECLARE        | E SURPLUS        | (LONG)                   |               | Surrender only      | y between 00:00 - 09:00 hr  | 5           | Surplu     | s(LON          | G) Draft |               |         |            |                               |                     |
| From Date      |                  | To Date                  | Select        | Station             |                             |             | S no.      | Date           | Station  | FC(paise/kWh) | VC(pais | se/kWh) Bl | lock Surplus(MV               | V) Action           |
| 27-02-2023     | 3                | 28-02-2023               | DAD           | RI [90.97 MW]       | ~                           |             | No item    | s in list      |          |               |         |            |                               |                     |
| FC(paise/k)    | Wh)              | VC(paise/kWh)            | Selecte       | d Block             | Total Surplus QT            |             |            |                |          |               |         |            |                               | _                   |
| 200.00         |                  | 250.00                   | Selec         | t Block             |                             |             | Procee     | d              |          |               |         |            |                               |                     |
|                |                  |                          |               |                     |                             |             |            |                |          |               |         |            |                               |                     |
| Save           |                  |                          |               |                     |                             |             |            |                |          |               |         |            |                               |                     |
|                |                  |                          |               |                     |                             |             |            |                |          |               |         |            |                               |                     |
|                |                  |                          |               |                     |                             |             |            |                |          |               |         |            |                               |                     |
|                |                  |                          |               |                     |                             |             |            |                |          |               |         |            |                               |                     |
|                |                  |                          |               |                     |                             |             |            |                |          |               |         |            |                               |                     |
| Copyright      | t © 2023.        | All rights reserve       | ed.           |                     |                             |             |            |                |          |               |         |            |                               |                     |
| This portal pr | rovides a platfo | orm for matching surplus | generation ca | pacity with the rec | uisition for the surplus po | ortal all a | across the | country        |          |               |         |            |                               |                     |

### Click on select block button

| NATIONAL SURPLUS POWER PORTA                                                             | DASHBOARD<br>Enter Quantu | DECLARE SURPLUS 🚽       | REOUISITION - STATUS   | - ALLOCATION | REPORT ABOUT  | • DELHI                  |
|------------------------------------------------------------------------------------------|---------------------------|-------------------------|------------------------|--------------|---------------|--------------------------|
| DECLARE SURPLUS(LONG)                                                                    | Select All                | Block                   | Surplus QT (MW) 🗖 Pupu | late to All  |               | Tue, 21 February 2023    |
| From Date         To Date         Sele           27-02-2023         28-02-2023         D |                           | 2 00:15:00 - 00:30:00   | 90.97                  |              | VC(paise/kWh) | Block Surplus(MW) Action |
| FC(paise/kWh) VC(paise/kWh) Sele                                                         |                           | 3   00:30:00 - 00:45:00 | 90.97                  |              |               |                          |
| 2000                                                                                     | 2                         | 4   00:45:00 - 01:00:00 | 90.97                  |              |               |                          |
|                                                                                          |                           | 5   01:00:00 - 01:15:00 | 90.97                  |              |               |                          |
|                                                                                          | 2                         | 6   01:15:00 - 01:30:00 | 20.07                  |              |               |                          |
| <b>Copyright © 2023.</b> All rights reserved.                                            | Close                     |                         |                        | Save         |               |                          |

Enter Quantum:- This form will appear on clicking "Select Block" button

- Select All Check this box to enable all the 96 block at once and uncheck to disable.
- Checkbox Check to enable each row to fillquantum.
- Block Shows block and block time.
- Surplus QT(MW) By default it is filled with a default value(Selected station(MW)) but you can change it.
- Populate to All It will populate.

| a faur<br>coo   |                 | l surplus power            | portai<br>RPL | DASHBOARD<br>Enter Quantui | DECLARE SURPLUS 👻       | REQUISITION - STATUS   | ✓ ALLOCATION × | REPORT ABO    | UT +  | 04:39:22    |         |
|-----------------|-----------------|----------------------------|---------------|----------------------------|-------------------------|------------------------|----------------|---------------|-------|-------------|---------|
|                 |                 |                            |               | Select All                 | Block                   | Surplus QT (MW) 🗖 Pupu | late to All    |               | Tue,  | 21 Februa   | 19 2023 |
| DECLARE         | SURPLUS         | (LONG)                     |               |                            | 1   00:00:00 - 00:15:00 | 90.97                  |                |               |       |             |         |
| From Date       |                 | To Date                    | Sele          |                            |                         |                        |                | VC(paise/kWh) | Block | Surplus(MW) | Action  |
| 27-02-2023      |                 | 28-02-2023                 | D.            |                            | 2   00:15:00 - 00:30:00 | 90.97                  |                |               |       |             |         |
| FC(paise/kW     | Vh)             | VC(paise/kWh)              | Sele          |                            |                         |                        |                |               |       |             |         |
| 200.00          |                 | 250.00                     | Se            |                            | 3   00:30:00 - 00:45:00 | 90.97                  |                |               |       |             |         |
|                 |                 |                            |               |                            | 4 00:45:00 - 01:00:00   |                        |                |               |       |             |         |
| Save            |                 |                            |               |                            | 4 00.40.00 01.00.00     | 90.97                  |                |               |       |             |         |
|                 |                 |                            |               | ٥                          | 5   01:00:00 - 01:15:00 | 90.97                  |                |               |       |             |         |
|                 |                 |                            |               |                            |                         |                        |                |               |       |             |         |
|                 |                 |                            |               | $\ \ \cap$                 | 6   01:15:00 - 01:30:00 | 0                      |                | -             |       |             |         |
| Copyright       | © 2023.         | All rights reserve         | d.            | Close                      |                         |                        | Save           |               |       |             |         |
| This portal pro | ovides a platfo | orm for matching surplus g | eneration     |                            |                         | ,                      |                |               |       |             |         |

#### Select individually

| NATIO<br>Transcent     | ONAL SURPLUS POWER            | PORTAL     | DASHBOARD  | DECLARE SURPLUS 🚽       | REOUISITION -  | STATUS 🖌 🛛 A      | LLOCATION<br>× | REPORT  | ABOUT  |       |                         |          |
|------------------------|-------------------------------|------------|------------|-------------------------|----------------|-------------------|----------------|---------|--------|-------|-------------------------|----------|
|                        | 50                            | RPL        | Select All | Block                   | Surplus QT (MW | ) 🔳 Pupulate to A | u              |         |        | Тие   | 09:33:96<br>, 21 Februa | ary 2023 |
| DECLARE SURP           | LUS(LONG)<br>To Date          | Sele       | ✓          | 1   00:00:00 - 00:15:00 | 50             |                   | \$             | VC(pais | e/kWh) | Block | Surplus(MW)             | Action   |
| 27-02-2023             | 28-02-2023                    |            | <b>~</b>   | 2   00:15:00 - 00:30:00 | 90.97          |                   |                |         |        |       |                         |          |
| 200.00                 | 250.00                        | Sete       | <b>Z</b>   | 3   00:30:00 - 00:45:00 | 90.97          |                   |                |         |        |       |                         |          |
| Save                   |                               |            | <b>~</b>   | 4   00:45:00 - 01:00:00 | 90.97          |                   |                |         |        |       |                         |          |
|                        |                               |            | <b>~</b>   | 5   01:00:00 - 01:15:00 | 90.97          |                   |                |         |        |       |                         |          |
| Comminte a 202         | • A                           | ſ          | ٦          | 6   01:15:00 - 01:30:00 | 0              |                   |                | -       |        |       |                         |          |
| This portal provides a | platform for matching surplus | generation | Close      |                         |                |                   | Save           |         |        |       |                         |          |

### Enter quantum in each selected field

| NATIONAL SURPLUS POWER PORTA                                    | L DASHBOARD          | DECLARE SURPLUS 🚽               |                       | STATUS 🗸         | ALLOCATIO | DN |         |         |          |             |          |  |
|-----------------------------------------------------------------|----------------------|---------------------------------|-----------------------|------------------|-----------|----|---------|---------|----------|-------------|----------|--|
| SURPL                                                           | Enter Quantu         | m                               |                       |                  |           | ×  |         |         | <b>T</b> | 04:40:49    | i PM     |  |
|                                                                 | Select All           | Block                           | Surplus QT (MV        | /) 🗹 Pupulate to | o All     | -  |         |         | Tue      | , 21 Febru  | ary 2023 |  |
| DECLARE SURPLUS(LONG)                                           |                      | 1   00:00:00 - 00:15:00         | 50                    |                  |           |    |         |         |          |             |          |  |
| From Date To Date Sele                                          |                      |                                 |                       |                  |           |    | VC(pais | se/kWh) | Block    | Surplus(MW) | Action   |  |
| 27-02-2023 28-02-2023 D                                         |                      | 2   00:15:00 - 00:30:00         | 50                    |                  |           |    |         |         |          |             |          |  |
| FC(paise/kWh) VC(paise/kWh) Sele                                | _                    |                                 |                       |                  |           |    |         |         |          |             |          |  |
| 200.00 250.00 Se                                                |                      | 3   00:30:00 - 00:45:00         | 50                    |                  |           |    |         |         |          |             |          |  |
|                                                                 |                      | 4   00:45:00 - 01:00:00         | 50                    |                  |           |    |         |         |          |             |          |  |
| Save                                                            |                      |                                 | 50                    |                  |           |    |         |         |          |             |          |  |
|                                                                 |                      | 5   01:00:00 - 01:15:00         | 50                    |                  |           |    |         |         |          |             |          |  |
|                                                                 |                      |                                 |                       |                  |           |    |         |         |          |             |          |  |
|                                                                 | Π                    | 6   01:15:00 - 01:30:00         | <u>^</u>              |                  |           | *  |         |         |          |             |          |  |
|                                                                 | Close                |                                 |                       |                  | Sav       | e  |         |         |          |             |          |  |
| Copyright © 2023. All rights reserved.                          |                      |                                 |                       |                  |           |    |         |         |          |             |          |  |
| This portal provides a platform for matching surplus generation | capacity with the re | equisition for the surplus port | al all across the cou | ntry             |           |    |         |         |          |             |          |  |

### Populate All

| केतिम       | NATIONAL SU | RPLUS POWER PO       | ORTAL DASHBOARD  | DECLARE SURPLUS 🗸           | REQUISITION |            | STATUS 🗸  | ALLOCATION    | REPORT  | ABOUT 🗸   |                           | DELHI       |
|-------------|-------------|----------------------|------------------|-----------------------------|-------------|------------|-----------|---------------|---------|-----------|---------------------------|-------------|
| cea         |             | SUR                  | PLUS LONG        | <u>;</u>                    |             |            |           | DELHI         |         |           | <b>[]4;L</b><br>Tue, 21 F | 11:23 PM    |
| DECLARE     |             | NG)                  |                  |                             | Surplu      | c/1 O1     | (G) Draft |               |         |           |                           |             |
| DECEARE     | SURPLUS(LU  | NOJ                  | Surrender only   | v between 00:00 - 09:00 hrs | Surptu      | S(LOI      | voj Dratt |               |         |           |                           |             |
| From Date   | Τα          | Date                 | Select Station   |                             | S no.       | Date       | Station   | FC(paise/kWh) | VC(pais | ie/kWh) B | lock Surplus              | (MW) Action |
| 27-02-2023  | 2           | 8-02-2023            | DADRI [90.97 MW] | *                           | No item     | is in list |           |               |         |           |                           |             |
| FC(paise/kW | Vh) VC      | (paise/kWh)          | Selected Block   | Total Surplus QT            |             |            |           |               |         |           |                           |             |
| 200.00      |             | 250.00               | Select Block     | 250.00                      | Procee      | d          |           |               |         |           |                           |             |
| _           |             |                      |                  |                             |             |            |           |               |         |           |                           |             |
| Save        |             |                      |                  |                             |             |            |           |               |         |           |                           |             |
|             |             |                      |                  |                             |             |            |           |               |         |           |                           |             |
|             |             |                      |                  |                             |             |            |           |               |         |           |                           |             |
|             |             |                      |                  |                             |             |            |           |               |         |           |                           |             |
|             |             |                      |                  |                             |             |            |           |               |         |           |                           |             |
|             |             |                      |                  |                             |             |            |           |               |         |           |                           |             |
|             |             |                      |                  |                             |             |            |           |               |         |           |                           |             |
| Copyright   | © 2023.     | All rights reserved. |                  |                             |             |            |           |               |         |           |                           |             |

This portal provides a platform for matching surplus generation capacity with the requisition for the surplus portal all across the country

Save:- It will save the filled details and display it in "Surplus(SHORT) Draft" table.

| affru .     | NATIONA         | L SURPLUS POWER I       | PORTAL DASHBO  | RD DECLARE SURPLUS -            | REC | ουιςιτιο | N <del>v</del> St | atus 🗸   | ALLOCATION    | REPORT ABO    | UT <del>-</del> |             | DELHI      |
|-------------|-----------------|-------------------------|----------------|---------------------------------|-----|----------|-------------------|----------|---------------|---------------|-----------------|-------------|------------|
| ceq         |                 | SUI                     | RPLUS LO       | NG                              |     |          |                   | C        | ELHI          |               | _               | 04:42:      | 39 PM      |
|             |                 |                         |                |                                 | _   |          |                   |          |               |               |                 | ue, 21 Feb  | ruary 2023 |
| DECLARE     | E SURPLUS       | (LONG)                  | Surrend        | r only between 00:00 - 09:00 hi | s   | Surp     | lus(LON           | G) Draft |               |               |                 |             |            |
| Success!    | l Surrender dra | aft saved successfully. |                | ×                               |     | S<br>no. | Date              | Station  | FC(paise/kWh) | VC(paise/kWh) | Block           | Surplus(MW) | Action     |
|             |                 |                         |                | _                               |     | 1        | 27-02-202         | 3 DADRI  | 200.00        | 250.00        | View            | 250.00      | Update     |
| From Date   |                 | To Date                 | Select Station |                                 |     | 2        | 28-02-202         | 3 DADRI  | 200.00        | 250.00        | View            | 250.00      | Update     |
| 27-02-2023  | 3               | 28-02-2023              | Select station | ~                               |     | 4        |                   |          |               |               |                 |             | •          |
| FC(paise/k) | Wh)             | VC(paise/kWh)           | Selected Block | Total Surplus QT                |     | Proc     | eed               |          |               |               |                 |             |            |
|             |                 |                         | Select Block   |                                 |     | _        |                   |          |               |               |                 |             |            |
| Save        |                 |                         |                |                                 |     |          |                   |          |               |               |                 |             |            |
| Save        |                 |                         |                |                                 |     |          |                   |          |               |               |                 |             |            |
|             |                 |                         |                |                                 |     |          |                   |          |               |               |                 |             |            |
| Copyright   | © 2023.         | All rights reserved     | ł.             |                                 |     |          |                   |          |               |               |                 |             |            |

This portal provides a platform for matching surplus generation capacity with the requisition for the surplus portal all across the country

**Surplus (SHORT) Draft:-** It shows all the submitted surplus power with their serial number, date, station, FC, VC, Block, Surplus QT

- View A popup will appear showing submitted surplus blocks.
- Update To update any submitted row before final submission.
- Discard Click to discard row.

|               |                |                           | R PORTAI     | . DASHBOARD DECLA               | ARE SURPLUS 👻 REG          | OUISITION 🗸      | STATUS - ALLOCATI | ON |               |       |                              |                      |
|---------------|----------------|---------------------------|--------------|---------------------------------|----------------------------|------------------|-------------------|----|---------------|-------|------------------------------|----------------------|
| cea           |                | Sl                        | JRPL         | Block Detail                    |                            |                  |                   | ×  |               | Т     | <b>[]4:4]:</b><br>ue, 21 Feb | 6 月17 <br>ruary 2023 |
|               |                |                           |              | Block                           |                            | Surrender QT (M  | AW)               | Â  |               |       |                              |                      |
| DECLAR        | RE SURPLU      | IS(LONG)                  |              | 1   00:00:00 - 00:15:00         |                            | 50.00            |                   |    |               |       |                              |                      |
|               |                |                           |              | 2   00:15:00 - 00:30:00         |                            | 50.00            |                   |    |               |       |                              |                      |
| Succes        |                |                           |              | 3   00:30:00 - 00:45:00         |                            | 50.00            |                   |    | VC(paise/kWh) | Block | Surplus(MW)                  | Action               |
|               |                |                           |              | 4   00:45:00 - 01:00:00         |                            | 50.00            |                   |    |               | View  |                              | Update               |
| From Date     | e              | To Date                   | Sele         | 5   01:00:00 - 01:15:00         |                            | 50.00            |                   |    | 250.00        | View  | 250.00                       | Update               |
| 21-02-202     |                | 28-02-2025                |              | 6   01:15:00 - 01:30:00         |                            | 0.00             |                   |    |               |       |                              | +                    |
| FC(paise/     | kWh)           | VC(paise/kWh)             | Sele         | 7   01:30:00 - 01:45:00         |                            | 0.00             |                   |    |               |       |                              |                      |
|               |                |                           |              | 8   01:45:00 - 02:00:00         |                            | 0.00             |                   |    |               |       |                              |                      |
| Save          |                |                           |              | 9   02:00:00 - 02:15:00         |                            | 0.00             |                   |    |               |       |                              |                      |
|               |                |                           |              | 10 03.15.00 03.30.00            |                            | 0.00             |                   | -  |               |       |                              |                      |
|               |                |                           |              | Close                           |                            |                  |                   |    |               |       |                              |                      |
| Copyrigh      | nt © 2023.     | All rights reserv         | /ed.         |                                 |                            |                  |                   |    |               |       |                              |                      |
| This portal p | provides a pla | tform for matching surplu | s generation | capacity with the requisition f | for the surplus portal all | across the count | try               |    |               |       |                              |                      |

| केतिम     | NATIONAL SUR | PLUS POWER PORTAL | DASHBOARD              | DECLARE SURPLUS 🗸       | REC | ουιςιτια | DN <del>~</del> STA | TUS <del>-</del> | ALLOCATION    | REPORT ABO    | UT <del>v</del> |             | DELI                                           | ні |
|-----------|--------------|-------------------|------------------------|-------------------------|-----|----------|---------------------|------------------|---------------|---------------|-----------------|-------------|------------------------------------------------|----|
|           |              | SURPLU            | S LONG                 | i                       |     |          |                     | D                | ELHI          |               | т               | ue, 21 Feb  | 15 PM<br>1 1 1 1 1 1 1 1 1 1 1 1 1 1 1 1 1 1 1 | 23 |
| Surplus(  | (LONG) Form  |                   | Surrender only         | between 00:00 - 09:00 h | rs  | Surp     | lus(LONG            | ) Draft          |               |               |                 |             |                                                |    |
| Date      | 3            | Select S          | tation<br>1 [90.97 MW] |                         |     | S<br>no. | Date                | Station          | FC(paise/kWh) | VC(paise/kWh) | Block           | Surplus(MW) | Action                                         |    |
| FC        | VC           | Selected          | l Block                | Total Surplus QT        |     | 1        | 27-02-2023          | DADRI            | 200.00        | 250.00        | View            | 250.00      | Update                                         |    |
| 200.00    | 25           | 0.00 Select       | Block                  | 250.00                  |     | 2        | 28-02-2023          | DADRI            | 200.00        | 250.00        | View            | 250.00      | Update                                         | L  |
| Save      |              |                   |                        |                         |     | Proc     | ceed                |                  |               |               |                 |             |                                                | •  |
|           |              |                   |                        |                         |     |          |                     |                  |               |               |                 |             |                                                |    |
|           |              |                   |                        |                         |     |          |                     |                  |               |               |                 |             |                                                |    |
|           |              |                   |                        |                         |     |          |                     |                  |               |               |                 |             |                                                |    |
| Copyright | t © 2023.    | rights reserved.  |                        |                         |     |          |                     |                  |               |               |                 |             |                                                |    |

This portal provides a platform for matching surplus generation capacity with the requisition for the surplus portal all across the country

### Update any row from draft

| Alfra (         | NATIONAL         | SURPLUS P        | OWER PORT       | AL DASHBOARD           | DECLARE SURPLUS            | RE         | QUISITION -     | STAT    | 'US <del>-</del> Alloca | TION REPORT   | ABO   | UT <del>-</del> |          | DELHI    |
|-----------------|------------------|------------------|-----------------|------------------------|----------------------------|------------|-----------------|---------|-------------------------|---------------|-------|-----------------|----------|----------|
| cea             |                  |                  | SURP            | LUS LON                | G                          |            |                 |         | DEL                     | -II           |       | {               | 34:44:21 | PM       |
|                 |                  |                  |                 |                        |                            |            |                 |         |                         |               |       | Tue, 2          | 21 Febru | ary 2023 |
| Surplus(        | LONG) Form       | n                |                 | Surrender of           | 1y between 00:00 - 09:00   | nrs        | Surplus         | (LONG)  | Draft                   |               |       |                 |          |          |
| Date            |                  |                  | S               | elect Station          |                            |            |                 |         |                         |               |       |                 |          |          |
| 27-02-2023      | 5                |                  |                 | DADRI [90.97 MW]       |                            | ~          | ate             | Station | FC(paise/kWh)           | VC(paise/kWh) | Block | Surplus(MW)     | Action   |          |
| FC              |                  | vc               | S               | elected Block          | Total Surplus QT           |            | -02-2023        | DADRI   | 200.00                  | 250.00        | View  | 250.00          | Update   | Discard  |
| 200.00          |                  | 250.00           |                 | Select Block           | 250.00                     |            | -02-2023        | DADRI   | 200.00                  | 250.00        | View  | 250.00          | Update   | Discard  |
|                 |                  |                  |                 |                        |                            |            | 4               |         |                         |               |       |                 |          | Þ        |
| Save            |                  |                  |                 |                        |                            |            | Proceed         |         |                         |               |       |                 |          |          |
|                 |                  |                  |                 |                        |                            |            |                 | -       |                         |               |       |                 |          |          |
|                 |                  |                  |                 |                        |                            |            |                 |         |                         |               |       |                 |          |          |
|                 |                  |                  |                 |                        |                            |            |                 |         |                         |               |       |                 |          |          |
|                 |                  |                  |                 |                        |                            |            |                 |         |                         |               |       |                 |          |          |
|                 |                  |                  |                 |                        |                            |            |                 |         |                         |               |       |                 |          |          |
| Copyright       | : © 2023.        | All rights re    | eserved.        |                        |                            |            |                 |         |                         |               |       |                 |          |          |
| This portal pro | ovides a platfor | m for matching s | surplus generat | on capacity with the r | equisition for the surplus | portal all | l across the co | ountry  |                         |               |       |                 |          |          |

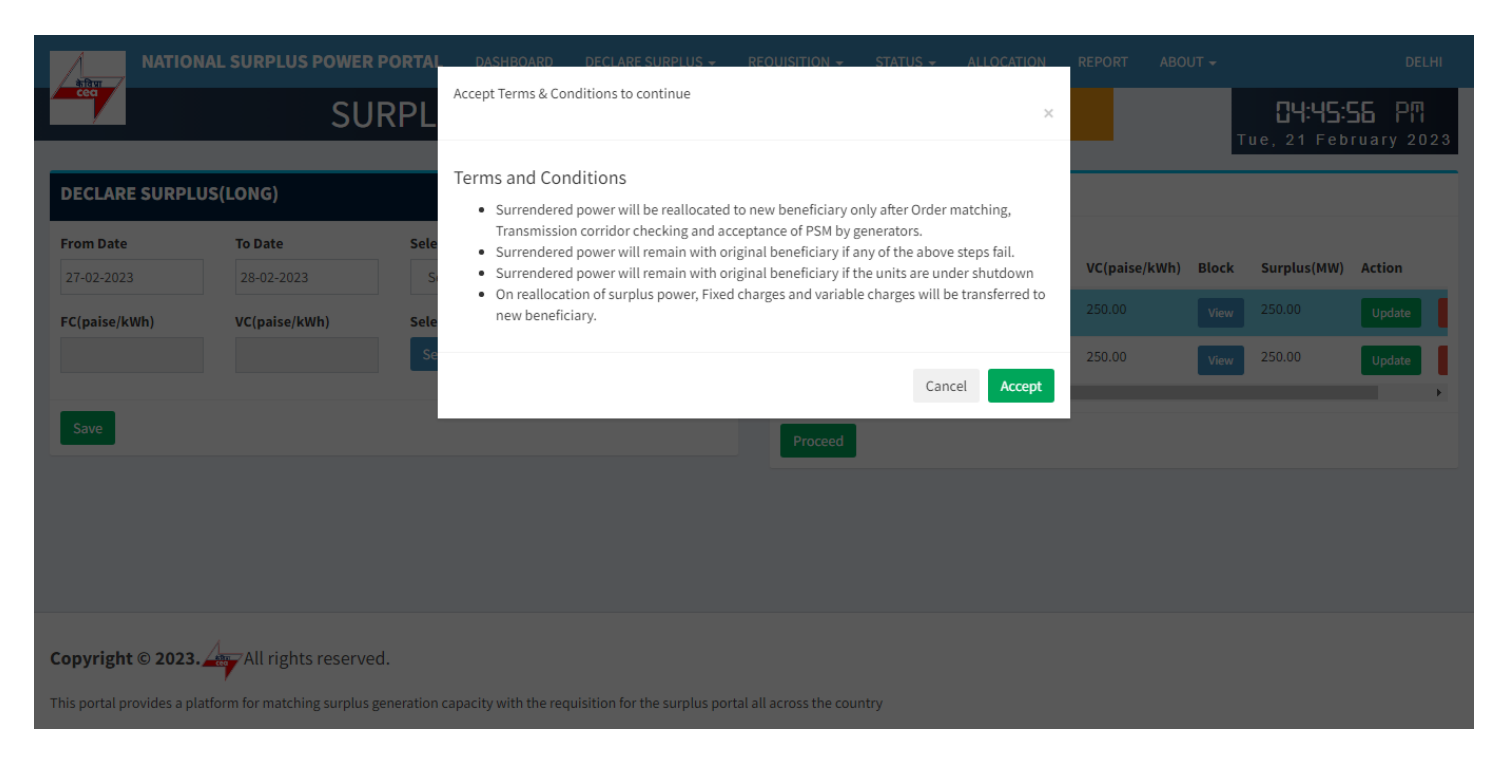

Accept Terms & Condition – Surplus declaration completed

### **Requisition from new beneficiary**

### **REQUISITION (LONG)**

| केविमा     | ATIONA  | L SURPLUS PO  | WER PORTAL    | DASHBOA  | ARD DECLARE SU       | RPLUS 🗸       | REQUISITIO | N 🗸 VER    | IFY PSM 👻 REPO | RT ABOUT <del>-</del> |       |                 | DELH   |
|------------|---------|---------------|---------------|----------|----------------------|---------------|------------|------------|----------------|-----------------------|-------|-----------------|--------|
| cea        |         | RE            | QUISIT        | ION L    | .ONG                 |               |            |            | DELH           | l i                   |       | 12:34:          | 57 PM  |
| LL SURPLI  | US OT   |               |               | Requisit | e only between 09:00 | ) - 18:00 hrs | Regu       | isition Dr | aft            |                       |       |                 |        |
| Date       | Station | FC(paise/kWh) | VC(paise/kWh) | Block    | Surplus QT (MW)      | Action        | Date       | Station    | FC(paise/kWh)  | VC(paise/kWh)         | Block | Requisition(MW) | Action |
| 2023-03-10 | KUDGI   | 1.67          | 5.37          | View     | 500 - 500            | RQ            | Proc       | eed        |                |                       |       |                 |        |
| 2023-03-11 | KUDGI   | 1.67          | 5.37          | View     | 500 - 500            | RQ            | _          | _          |                |                       |       |                 |        |
|            |         |               |               |          |                      | _             |            |            |                |                       |       |                 |        |
|            |         |               |               |          |                      |               |            |            |                |                       |       |                 |        |
|            |         |               |               |          |                      |               |            |            |                |                       |       |                 |        |
|            |         |               |               |          |                      |               |            |            |                |                       |       |                 |        |
|            |         |               |               |          |                      |               |            |            |                |                       |       |                 |        |

Copyright © 2023. All Rights Reserved.

This portal provides a platform for matching surplus generation capacity with the requisition for the surplus portal all across the country

All SURPLUS QT:- All surplus QT will be shown in in this table available for requisition.

- View A popup will appear showing all the 96 blocks with MW.
- RQ Click to open requisition form for selected row.

| A             | NATION         | AL SURPLUS PO       | OWER PORTAL       | DASHBOARD               | DECLARE SURPLUS 🗕          | REOUISITION -          | VERIFY PSM 👻 | REPORT | ABOUT 👻    |       |                 | DELHI  |
|---------------|----------------|---------------------|-------------------|-------------------------|----------------------------|------------------------|--------------|--------|------------|-------|-----------------|--------|
| cea           |                | R                   | EQUISI            | Select Block            |                            |                        |              | ×      |            |       | 02:35           | 18 PM  |
|               |                |                     |                   | Block                   |                            | Surrender QT           | (MW)         | i i    |            |       | 0 un, 0 ma      |        |
| ALL SUR       | PLUS QT        |                     |                   | 1   00:00:00 - 00:15:0  | 00                         | 500.00                 |              |        |            |       |                 |        |
| Date          | Station        | FC(paise/kWh)       | VC(paise/kWh      | 2   00:15:00 - 00:30:0  | 0                          | 500.00                 |              |        | paise/kWh) | Block | Requisition(MW) | Action |
| 2023-03-1     | lo KUDGI       | 1.67                | 5.37              | 3   00:30:00 - 00:45:0  | 00                         | 500.00                 |              |        |            |       |                 |        |
| 2022.02.1     | I KUDCI        | 1.07                | 5.37              | 4   00:45:00 - 01:00:0  | 00                         | 500.00                 |              |        |            |       |                 |        |
| 2023-03-1     | LI KUDGI       | 1.07                | 5.31              | 5   01:00:00 - 01:15:0  | 00                         | 500.00                 |              |        |            |       |                 |        |
|               |                |                     |                   | 6   01:15:00 - 01:30:0  | 00                         | 500.00                 |              |        |            |       |                 |        |
|               |                |                     |                   | 7   01:30:00 - 01:45:0  | 00                         | 500.00                 |              |        |            |       |                 |        |
|               |                |                     |                   | 8   01:45:00 - 02:00:0  | 00                         | 500.00                 |              |        |            |       |                 |        |
|               |                |                     |                   | 9   02:00:00 - 02:15:0  | 0                          | 500.00                 |              |        |            |       |                 |        |
|               |                |                     |                   | 10/03.15.00 03.30       | .00                        | E00.00                 |              |        | ·          |       |                 |        |
|               |                |                     |                   | Close                   |                            |                        |              |        |            |       |                 |        |
| Copyright     | t © 2023.4     | All Rights R        | eserved.          |                         |                            |                        |              |        |            |       |                 |        |
| This portal p | rovides a plat | form for matching s | urplus generation | capacity with the requi | sition for the surplus por | tal all across the cou | ntry         |        |            |       |                 |        |

#### **View Blocks**

| A Dru     | NATIONAL SURPLU     | S POWER PORTAL   | DASHBOARD     | DECLARE SURPLUS 🗸 |                  | VERIFY PSM 👻 RI | EPORT          | ABOUT 🗸                | DELHI             |
|-----------|---------------------|------------------|---------------|-------------------|------------------|-----------------|----------------|------------------------|-------------------|
| cea       |                     | REQUISIT         | ION LON       | G                 |                  | DEL             | HI             |                        | 02:35:48 PM       |
|           |                     |                  |               |                   |                  |                 |                |                        | SUN, 5 March 2023 |
|           |                     | Requisition(LONG | i) Form       |                   |                  | Requis          | site only betv | ween 09:00 - 18:00 hrs |                   |
|           |                     | Date             |               |                   | Station          |                 |                |                        |                   |
|           |                     | 10-03-2023       |               |                   | KUDGI            |                 |                |                        |                   |
|           |                     | FC(paise/kWh)    | VC(paise/kWh) | Select Blocks     | Surplus Min - Ma | ax QT           | Requisition    | n Min - Max QT         |                   |
|           |                     | 1.67             | 5.37          | Select Block      | 500 - 500        |                 |                |                        |                   |
|           |                     | Save             |               |                   |                  |                 |                |                        |                   |
|           |                     |                  |               |                   |                  |                 |                |                        |                   |
|           |                     |                  |               |                   |                  |                 |                |                        |                   |
|           |                     |                  |               |                   |                  |                 |                |                        |                   |
|           |                     |                  |               |                   |                  |                 |                |                        |                   |
|           |                     |                  |               |                   |                  |                 |                |                        |                   |
| Copyright | : © 2023. 🚑 All Rig | hts Reserved.    |               |                   |                  |                 |                |                        |                   |

**REQUISITION LONG FORM:-** It has 6 fields and one block selection button

This portal provides a platform for matching surplus generation capacity with the requisition for the surplus portal all across the country

- Date Surplus date.
- Station surplus station.
- FV & VC Automatically fills as per selected station.
- Select Block A popup will appear showing all the 96 blocks with quantum input field.
- Surplus Min-Max QT Shows surplus range.
- Requisition Min-Max QT Automatically fills after blocks selection showing range.

| A Drug        | NATIONAL SURPLUS POWER PORTAL                      | DASHBOA          | RD DECLARE SURPLU            | S <del>-</del> REOUISIT | ION - VERIFY PSM - REPO              | DRT ABOUT <del>-</del> | DELHI             |
|---------------|----------------------------------------------------|------------------|------------------------------|-------------------------|--------------------------------------|------------------------|-------------------|
| cea           | REQUISI                                            | Enter Quar       | ntum                         |                         |                                      | ×                      |                   |
|               | Requisition(LON                                    | Select All       | Block                        | Surplus QT<br>(MW)      | Requisition QT (MW)  Pupulate to All | ween 09:00 - 18:0      | 301, 3 March 2023 |
|               | Date                                               |                  | 1   00:00:00 - 00:15:00      | 500.00                  | 0                                    |                        |                   |
|               | 10-03-2023<br>FC(paise/kWh)                        |                  | 2   00:15:00 - 00:30:00      | 500.00                  | 0                                    | n Min - Max QT         |                   |
|               | 1.67                                               |                  | 3   00:30:00 - 00:45:00      | 500.00                  | 0                                    |                        |                   |
|               | Save                                               |                  | 4   00:45:00 - 01:00:00      | 500.00                  | 0                                    |                        |                   |
|               |                                                    |                  | 5   01:00:00 - 01:15:00      | 500.00                  | 0                                    |                        |                   |
|               |                                                    |                  |                              |                         | _                                    | -                      |                   |
| Convright     | © 2023. And All Rights Reserved                    | Close            |                              |                         | Sa                                   | ave                    |                   |
| copyright     | All Highes Keserved.                               |                  |                              |                         |                                      |                        |                   |
| This portal p | rovides a platform for matching surplus generation | capacity with th | e requisition for the surplu | us portal all across    | the country                          |                        |                   |

Enter Quantum:- Fill the quantum for requisition.

- Select All Check to enable all the available blocks at once.
- Block Shows block and block time.
- Surplus QT(MW) Shows available surplus quantity for each block.
- Requisition QT(MW) By default it is filled with surplus mw but you can change it as per requirement.
- Populate to All It will populate first row value to all selected blocks.

| a faur<br>ceq  |                                               | TAL DASHBOA            | RD DECLARE SURPLU            | S <del>-</del> REOUISI | rion → Verify PSM → Repoi | RT ABOUT <del>-</del> | DELHI       |
|----------------|-----------------------------------------------|------------------------|------------------------------|------------------------|---------------------------|-----------------------|-------------|
|                | REQUIS                                        |                        |                              |                        |                           |                       | 02:36:36 PM |
|                | Requisition(I                                 | Select All             | Block                        | Surplus QT<br>(MW)     | Requisition QT (MW)       | xween 09:00 - 18:00 h |             |
|                | Date                                          |                        | 1   00:00:00 - 00:15:00      | 500.00                 | 500.00                    |                       |             |
|                | 10-03-2023<br>FC(paise/kWh)                   |                        | 2   00:15:00 - 00:30:00      | 500.00                 | 500.00                    | n Min - Max QT        |             |
|                | 1.67                                          |                        | 3   00:30:00 - 00:45:00      | 500.00                 | 500.00                    |                       |             |
|                | Save                                          |                        | 4   00:45:00 - 01:00:00      | 500.00                 | 500.00                    |                       |             |
|                |                                               |                        | 5   01:00:00 - 01:15:00      | 500.00                 | 500.00                    |                       |             |
|                |                                               | _                      |                              |                        |                           |                       |             |
|                |                                               | Close                  |                              |                        | Sat                       | ve                    |             |
| Copyright      | t © 2023. All Rights Reserved.                |                        |                              |                        |                           |                       |             |
| This portal pr | rovides a platform for matching surplus gener | ation capacity with th | ne requisition for the surpl | us portal all acros    | s the country             |                       |             |

#### Select All

| aftar<br>cea                |                  | us power portal<br>REQUISI  | DASHBOAR<br>Enter Quan | DECLARE SURPLU:         | s <del>-</del> Reouisit | ION 👻 VERIFY PSM 👻                     | REPORT<br>× | ABOUT +                |                   |
|-----------------------------|------------------|-----------------------------|------------------------|-------------------------|-------------------------|----------------------------------------|-------------|------------------------|-------------------|
|                             |                  | Requisition(LON             | Select All             | Block                   | Surplus QT<br>(MW)      | Requisition QT (MW)<br>Pupulate to All |             | ween 09:00 - 18:00 hrs | Sun, 5 March 2025 |
|                             |                  | Date                        |                        | 1   00:00:00 - 00:15:00 | 500.00                  | зоф                                    | \$          |                        |                   |
|                             |                  | 10-03-2023<br>FC(paise/kWh) |                        | 2   00:15:00 - 00:30:00 | 500.00                  | 500.00                                 |             | n Min - Max QT         |                   |
|                             |                  | 1.67                        |                        | 3   00:30:00 - 00:45:00 | 500.00                  | 500.00                                 |             |                        |                   |
|                             |                  | Save                        |                        | 4   00:45:00 - 01:00:00 | 500.00                  | 500.00                                 | \$          |                        |                   |
|                             |                  |                             |                        | 5   01:00:00 - 01:15:00 | 500.00                  | 500.00                                 |             |                        |                   |
| Copyright<br>This portal pr | t © 2023. All Ri | ghts Reserved.              | Close                  |                         |                         |                                        | Save        | *                      |                   |

| aftrur<br>Ceci | NATIONAL SURPLUS POWER PORTAL                      | DASHBOA          | RD DECLARE SURPLU             | S <del>-</del> REOUISIT | ION 👻 VERIFY PSM 👻 R | EPORT<br>× | ABOUT -                | DELHI                                   |
|----------------|----------------------------------------------------|------------------|-------------------------------|-------------------------|----------------------|------------|------------------------|-----------------------------------------|
|                | REQUISIT                                           | Enter Qua        | ncum                          |                         |                      |            |                        | <b>CC:3C:57</b> PM<br>Sun, 5 March 2023 |
|                | Requisition(SHO                                    | Select All       | Block                         | Surplus QT<br>(MW)      | Requisition QT (MW)  |            | ween 09:00 - 18:00 hrs |                                         |
|                | Date                                               |                  | 1   00:00:00 - 00:15:00       | 101.00                  | 50                   | \$         |                        |                                         |
|                | 05-03-2023<br>FC(paise/kWh)                        |                  | 2   00:15:00 - 00:30:00       | 101.00                  | 101.00               |            | n Min - Max QT         |                                         |
|                | 1.67                                               |                  | 3   00:30:00 - 00:45:00       | 101.00                  | 101.00               |            |                        |                                         |
|                | Save                                               |                  | 4   00:45:00 - 01:00:00       | 101.00                  | 101.00               |            |                        |                                         |
|                | _                                                  |                  | 5   01:00:00 - 01:15:00       | 101.00                  | 0                    |            |                        |                                         |
|                |                                                    | Class            |                               |                         |                      | Sava       |                        |                                         |
| Copyright      | t © 2023. All Rights Reserved.                     | Close            | _                             |                         |                      | Save       |                        |                                         |
| This portal p  | rovides a platform for matching surplus generation | capacity with th | ne requisition for the surplu | us portal all across    | the country          |            |                        |                                         |

### Select each row one by one

| affru /  | NATIONAL SURP | LUS POWER PORTAL | DASHBOARD     | DECLARE SURPLUS 🗸 | REQUISITION - VERIFY PSM | - REPORT         | ABOUT 🗸                   | DELHI             |
|----------|---------------|------------------|---------------|-------------------|--------------------------|------------------|---------------------------|-------------------|
| Cec      |               | REQUISI          | ION LON       | IG                |                          | DELHI            |                           |                   |
|          |               | Requisition(LON  | 5) Form       |                   |                          | Requisite only t | between 09:00 - 18:00 hrs | oun, 5 march 2025 |
|          |               | Date             |               |                   | Station                  |                  |                           |                   |
|          |               | 10-03-2023       |               |                   | KUDGI                    |                  |                           |                   |
|          |               | FC(paise/kWh)    | VC(paise/kWh) | Select Blocks     | Surplus Min - Max QT     | Requisit         | tion Min - Max QT         |                   |
|          |               | 1.67             | 5.37          | Select Block      | 500 - 500                | 0 - 500          | )                         |                   |
|          |               |                  |               |                   |                          |                  |                           |                   |
|          |               | Save             |               |                   |                          |                  |                           |                   |
|          |               |                  |               |                   |                          |                  |                           |                   |
|          |               |                  |               |                   |                          |                  |                           |                   |
|          |               |                  |               |                   |                          |                  |                           |                   |
| Copyrigh | nt © 2023.    | ights Reserved.  |               |                   |                          |                  |                           |                   |

•

This portal provides a platform for matching surplus generation capacity with the requisition for the surplus portal all across the country

### Save:- Click to save filled data in the draft

| Alfrer (    | NATIONA                             | L SURPLUS PO         | WER PORTAL    | DASHBOA  | ARD DECLARE SU       | IRPLUS <del>-</del> |             | VERIFY P | SM <del>-</del> REPORT | ABOUT <del>-</del> |        |                      | DELHI         |
|-------------|-------------------------------------|----------------------|---------------|----------|----------------------|---------------------|-------------|----------|------------------------|--------------------|--------|----------------------|---------------|
| ceq         |                                     | RE                   | QUISIT        | ION L    | .ONG                 |                     |             |          | DELHI                  |                    |        | 86:50                | 4 <b>0</b> PM |
|             |                                     |                      |               |          |                      |                     | Poquisiti   | on Draft |                        |                    |        | 30H, 5 M             | iittii 2023   |
| ALL SURP    | 203 Q1                              |                      |               | Requisit | e only between 09:00 | ) - 18:00 hrs       | Requisition | Chatian  | FC (maine (la))(h)     |                    | Diasta | De muiciai en (1814) | 0             |
| Success! R  | Requisition d                       | raft created success | sfully.       |          |                      | ×                   | 2023-03-10  | KUDGI    | 1.67                   | 5.37               | Ыоск   | 0 - 500              | Discard       |
|             |                                     |                      |               |          |                      |                     | 2023 00 10  | Rober    | 1.01                   | 5.51               | view   | 0.000                | Discard       |
| Date        | Station                             | FC(paise/kWh)        | VC(paise/kWh) | Block    | Surplus QT (MW)      | Action              | Proceed     |          |                        |                    |        |                      |               |
| 2023-03-11  | KUDGI                               | 1.67                 | 5.37          | View     | 500 - 500            | RQ                  |             |          |                        |                    |        |                      |               |
|             |                                     |                      |               |          |                      |                     |             |          |                        |                    |        |                      |               |
|             |                                     |                      |               |          |                      |                     |             |          |                        |                    |        |                      |               |
|             |                                     |                      |               |          |                      |                     |             |          |                        |                    |        |                      |               |
|             |                                     |                      |               |          |                      |                     |             |          |                        |                    |        |                      |               |
| Copyright @ | yright © 2023. All Rights Reserved. |                      |               |          |                      |                     |             |          |                        |                    |        |                      |               |

This portal provides a platform for matching surplus generation capacity with the requisition for the surplus portal all across the country

Requisition Draft:- In this table all the submitted requisition will be displayed

- View A popup will appear showing blocks details.
- Discard Discard current row.
- Proceed Final requisition submission a popup will be displayed to accept terms & condition.

| à fàu<br>cea | NATION           | AL SURPLUS PO               |                   | DASHBO/<br>Accept Ter                                                          | rd DECLARE S                                                                                                    | URPLUS 🗸<br>ns to contir | REOUISITION -         | VERIFY P | PSM <del>-</del> Report | ABOUT <del>-</del> |                  | חריבט                                         |        |
|--------------|------------------|-----------------------------|-------------------|--------------------------------------------------------------------------------|----------------------------------------------------------------------------------------------------|--------------------------|-----------------------|----------|-------------------------|--------------------|------------------|-----------------------------------------------|--------|
| ALL SU       | JRPLUS QT        | CLE<br>draft created succes | EQUISI            | a. Reque<br>Transı<br>b. Liabili<br>is allo<br>c. After t<br>d. New b<br>submi | <ul> <li>a. Requested power will be allocated to new beneficiary only after order matching and<br/>Transmission corridor checking.</li> <li>b. Liability of Fixed cost and Variable cost shall shift to the new beneficiary/buyer once power<br/>is allocated by CEA.</li> <li>c. After the expiry of the temporary allocation, original allocation of Power will be reinstated.</li> <li>d. New beneficiary must submit the PSM to CGS for allocation of power. Without PSM<br/>submission as per timeline, Schedule of power shall not be possible.</li> </ul> |                          |                       |          |                         |                    | n) Block<br>View | EC-33<br>Sun, 5 M<br>Requisition(MW)<br>0-500 | Action |
| Date         | Station          | FC(paise/kWh)               | VC(paise/kWh      |                                                                                |                                                                                                    |                          |                       | 4        | Cancel Accept           |                    |                  |                                               |        |
| 2023-0       | 3-11 KUDGI       | 1.67                        | 5.37              | View                                                                           | 500 - 500                                                                                                    | RQ                       |                       |          |                         |                    |                  |                                               |        |
|              |                  |                             |                   |                                                                                |                                                                                                    |                          |                       |          |                         |                    |                  |                                               |        |
|              |                  |                             |                   |                                                                                |                                                                                                    |                          |                       |          |                         |                    |                  |                                               |        |
|              |                  |                             |                   |                                                                                |                                                                                                    |                          |                       |          |                         |                    |                  |                                               |        |
| Copyri       | cht © 2023.      | All Rights R                | eserved.          |                                                                                |                                                                                                    |                          |                       |          |                         |                    |                  |                                               |        |
| This porta   | l provides a pla | form for matching s         | urplus generation | capacity with t                                                                | he requisition for th                                                                                                    | e surplus port           | tal all across the co | untry    |                         |                    |                  |                                               |        |

**Terms & condition** 

# Availability check by Generator

| NATIONAL SURPLUS PO | WER                | PORTAL     | DASHBOA        | RD STATIO | ON FC/VC GENERAT    | OR AVAILIBILITY VERIFY         | PSM - REPORT        | ABOUT 🗸 | NTPC |  |  |  |  |
|---------------------|--------------------|------------|----------------|-----------|---------------------|--------------------------------|---------------------|---------|------|--|--|--|--|
| Ge                  | nei                | rator A    | Avail          | GE        | NERATOR             | 2                              |                     |         |      |  |  |  |  |
|                     | MOII, 6 March 2023 |            |                |           |                     |                                |                     |         |      |  |  |  |  |
|                     | All Stations       |            |                |           |                     |                                |                     |         |      |  |  |  |  |
|                     | SN Date            |            | Scheme Station |           | Surplus Beneficiary | <b>Requisition Beneficiary</b> | Action on           | Action  |      |  |  |  |  |
|                     | 1                  | 05-03-2023 | SHORT          | KUDGI     | APTRANSCO           | UPPCL                          | 03-03-2023 04:14 PM | View    |      |  |  |  |  |
|                     | 2                  | 10-03-2023 | LONG           | KUDGI     | KPTCL               | UPPCL                          | 03-03-2023 07:58 PM | View    |      |  |  |  |  |
|                     | 3                  | 11-03-2023 | LONG           | KUDGI     | KPTCL               | UPPCL                          | 03-03-2023 07:58 PM | View    |      |  |  |  |  |
|                     | 4                  | 05-03-2023 | SHORT          | KUDGI     | APTRANSCO           | DELHI                          |                     | View    |      |  |  |  |  |
|                     | 5                  | 10-03-2023 | LONG           | KUDGI     | KPTCL               | DELHI                          |                     | View    |      |  |  |  |  |
|                     | 6                  | 12-03-2023 | LONG           | SINGRAULI | DELHI               | PUNJAB                         | 06-03-2023 10:50 AM | View    |      |  |  |  |  |
|                     | 7                  | 12-03-2023 | LONG           | KUDGI     | KPTCL               | UPPCL                          | 06-03-2023 03:56 PM | View    |      |  |  |  |  |
|                     | 8                  | 13-03-2023 | LONG           | KUDGI     | KPTCL               | UPPCL                          | 06-03-2023 03:56 PM | View    |      |  |  |  |  |
|                     |                    |            |                |           |                     |                                |                     |         |      |  |  |  |  |

#### 18

## Transmission availability checking by NLDC

| a Dru  | NATI      | ONAL SUP       | RPLUS POWER P     | ORTAL DASHBOAF | RD CORRIDOR CHECKING | - IPP/ISGS/STATE PUBL                 | lish 👻 Report 🗸 | ABOUT <del>-</del> |             | NLDC    |
|--------|-----------|----------------|-------------------|----------------|----------------------|---------------------------------------|-----------------|--------------------|-------------|---------|
| cea    |           | C              | orridor (         | NLDC           |                      | <b>II:47:52</b> AM<br>Mon, 6 March 20 |                 |                    |             |         |
| Corrie | dor Chec  | king by NL     | .DC               |                | dd-mm-               | yyyy 🗖 Search                         | Download Excel  |                    |             |         |
| SN     | Date      | Block          | Buyer Name        | Buyer Region   | Generator Name       | Generator Region                      | Seller Name     | Seller Region      | Quantum(MW) | Remarks |
|        |           |                |                   |                |                      |                                       |                 |                    |             | Submit  |
|        |           |                |                   |                |                      |                                       |                 |                    |             |         |
|        |           |                |                   |                |                      |                                       |                 |                    |             |         |
|        |           |                |                   |                |                      |                                       |                 |                    |             |         |
| Copyri | ght © 202 | 2 <b>3.</b> Al | l Rights Reserved | I.             |                      |                                       |                 |                    |             |         |

This portal provides a platform for matching surplus generation capacity with the requisition for the surplus portal all across the country

# **PSM verification by Generator**

| केविप्र      |       | NATIO | NAL SURPLU            | JS POWER PO               | RTAL DA                 | SHBOARD STA            | TION FC/\                     | C GENERATO  | R AVAILIBILITY      | VERIFY PSM                               | - REPOR                   | T AB                  | DUT <del>-</del> |                          |                   | NTPC     |
|--------------|-------|-------|-----------------------|---------------------------|-------------------------|------------------------|-------------------------------|-------------|---------------------|------------------------------------------|---------------------------|-----------------------|------------------|--------------------------|-------------------|----------|
| PSM Checking |       |       |                       |                           |                         |                        | GENERATOR                     |             |                     | <b>[]5:19:05</b> 円円<br>Mon, 6 March 2023 |                           |                       |                  |                          |                   |          |
| PSM          | Check | king  |                       |                           |                         |                        |                               |             |                     |                                          |                           |                       |                  |                          |                   |          |
|              |       |       |                       |                           |                         |                        |                               |             | PSM Check           | ing by Generat                           | or                        |                       |                  |                          |                   |          |
|              |       |       |                       |                           | Declaratio              | on of surlplus<br>ower | Requisition of surlplus power |             |                     | er                                       | Generator<br>Availibility | Suggestive Allocation |                  | NPC<br>Criteria<br>Check | NLDC AI           | location |
| SN           | Date  | Block | Generating<br>Station | Installed<br>Capacity(MW) | Original<br>Beneficiary | Quantum(MW)            | Name<br>of<br>Entity          | Quantum(MW) | Requisition<br>Time | Whether<br>Co-<br>beneficiary            |                           | Name<br>of<br>Entity  | Quantum(MW)      |                          | Allocation<br>Qty | Remark   |
| •            | -     |       |                       |                           |                         |                        |                               |             |                     |                                          |                           |                       |                  |                          |                   | Þ        |
|              |       |       |                       |                           |                         |                        |                               |             |                     |                                          |                           |                       |                  |                          |                   | Submit   |
|              |       |       |                       |                           |                         |                        |                               |             |                     |                                          |                           |                       |                  |                          |                   |          |

Copyright © 2023. All Rights Reserved.

This portal provides a platform for matching surplus generation capacity with the requisition for the surplus portal all across the country